# PMC-S963-E Quick Start Guide

# Version 1.0

### **Package Contents**

- a. PMC-S963-E with all mounting clips and plug-in connectors installed
- b. Factory Test Report
- c. CD with PMC-S963-E User Manual
- d. Quick Start Guide (this document)

### Meter Overview

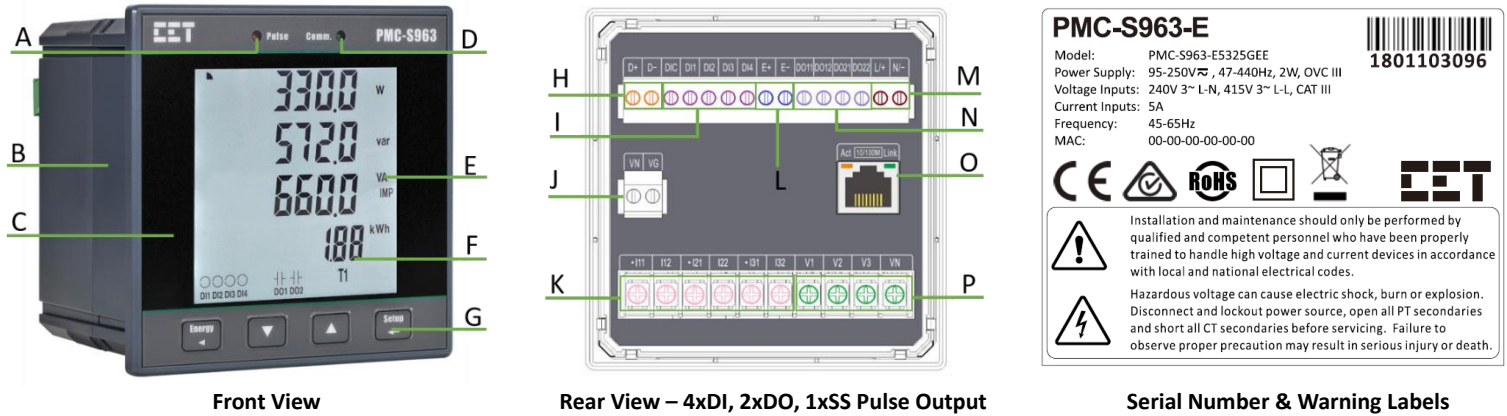

| Α | kWh/kvarh LED Pulse Output | G | Buttons                   | М | Power Supply Terminals  |
|---|----------------------------|---|---------------------------|---|-------------------------|
| В | Enclosure                  | н | RS-485 Terminals          | N | DO Terminals            |
| С | Front Panel                | 1 | DI Terminals              | 0 | Ethernet Port           |
| D | Communication Indicator    | J | Ung Input Terminals       | Р | Voltage Input Terminals |
| E | Units                      | к | Current Input Terminals   |   |                         |
| F | Measurements               | L | Solid-State Pulse Outputs |   |                         |

#### **Using the Front Panel Buttons**

| Buttons                                                                                                    | Data Display Mode                                                                                                    | Setup Configuration Mode                                                                                                    |  |  |
|----------------------------------------------------------------------------------------------------|----------------------------------------------------------------------------------------------------|----------------------------------------------------------------------------------------------------|--|--|
| <energy ◀=""></energy>                                                                                                    | Pressing this button toggles between <b>Real-time</b><br>Measurements* and Energy Measurements.                                                                   | Once a numeric parameter is selected, pressing this button moves the cursor to the left by one position. Otherwise, this button is ignored.                                                                                                    |  |  |
| <▼>                                                                                                    | Pressing this button advances to the next measurement page.                                                                                                    | <ul> <li>Before a parameter is selected for modification, pressing this button advances to the next parameter or menu.</li> <li>If a parameter is already selected, pressing this button decrements a numeric value or advances to the next enumerated value in the selection list.</li> </ul>                                                                                        |  |  |
| <>>                                                                                                    | Pressing this button returns to the previous measurement page.                                                                                                    | <ul> <li>Before a parameter is selected for modification, pressing this button returns to previous parameter or menu.</li> <li>If a parameter is already selected for modification, pressing this button increments a numeric value or goes back to the last enumerated value in the selection list.</li> </ul>                                                                       |  |  |
| <setup <del="">■→&gt;</setup>                                                                                                    | Pressing this button returns to the default page (P/Q/S<br>Total).<br>Pressing this button for more than 2 seconds enters the<br><b>Setup Configuration</b> mode. | <ul> <li>Once inside the Setup Configuration mode, pressing this button selects a parameter for modification or chooses whether to enter a sub-menu.</li> <li>After changing the parameter pressing this button again saves the new setting into memory.</li> <li>Pressing this button for more than 2 seconds returns to previous menu or exits Setup Configuration mode.</li> </ul> |  |  |
| <energy <<="" th=""><td>Pressing this combination for 2 seconds toggles between t<br/>parameters such as CT1, CT2, PT1, PT2, IP (Ethernet IP Address</td><td>he <b>Data Display</b> and <b>Quick Setup</b> mode, which provides quick access to setup as) and ID (Unit ID).</td></energy> | Pressing this combination for 2 seconds toggles between t<br>parameters such as CT1, CT2, PT1, PT2, IP (Ethernet IP Address                                       | he <b>Data Display</b> and <b>Quick Setup</b> mode, which provides quick access to setup as) and ID (Unit ID).                                                                                                    |  |  |

\* The Real-time Measurements include P/Q/S per Phase and Total, ULN/ULL/I/PF per Phase and Average, Inc, Ung as well as Freq., P Present and Predicted Demands as well as This/Last Max. Demand, U & I Phase Angle, Unbalances, THD/TOHD/TEHD per Phase and Individual Harmonics from 2<sup>nd</sup> to 31<sup>st</sup>.

#### **Mounting the Meter**

- Remove the installation clips from the meter.
- Fit the meter through a 96mmx96mm cutout as shown in the right Figure.
- Re-install the installation clips and push the clips tightly against the panel to secure the meter.

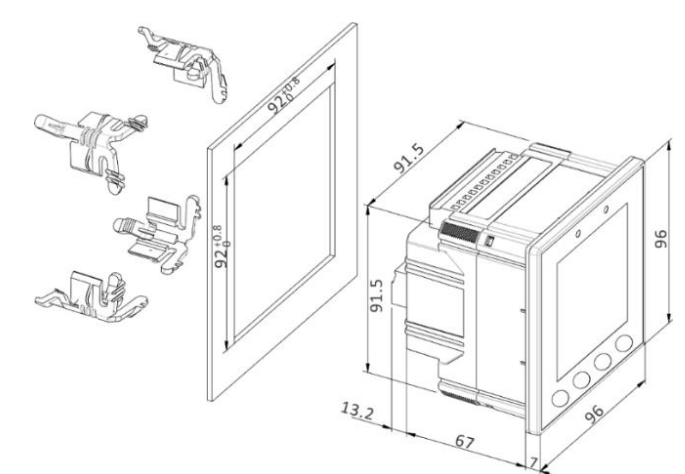

## Wiring Diagrams

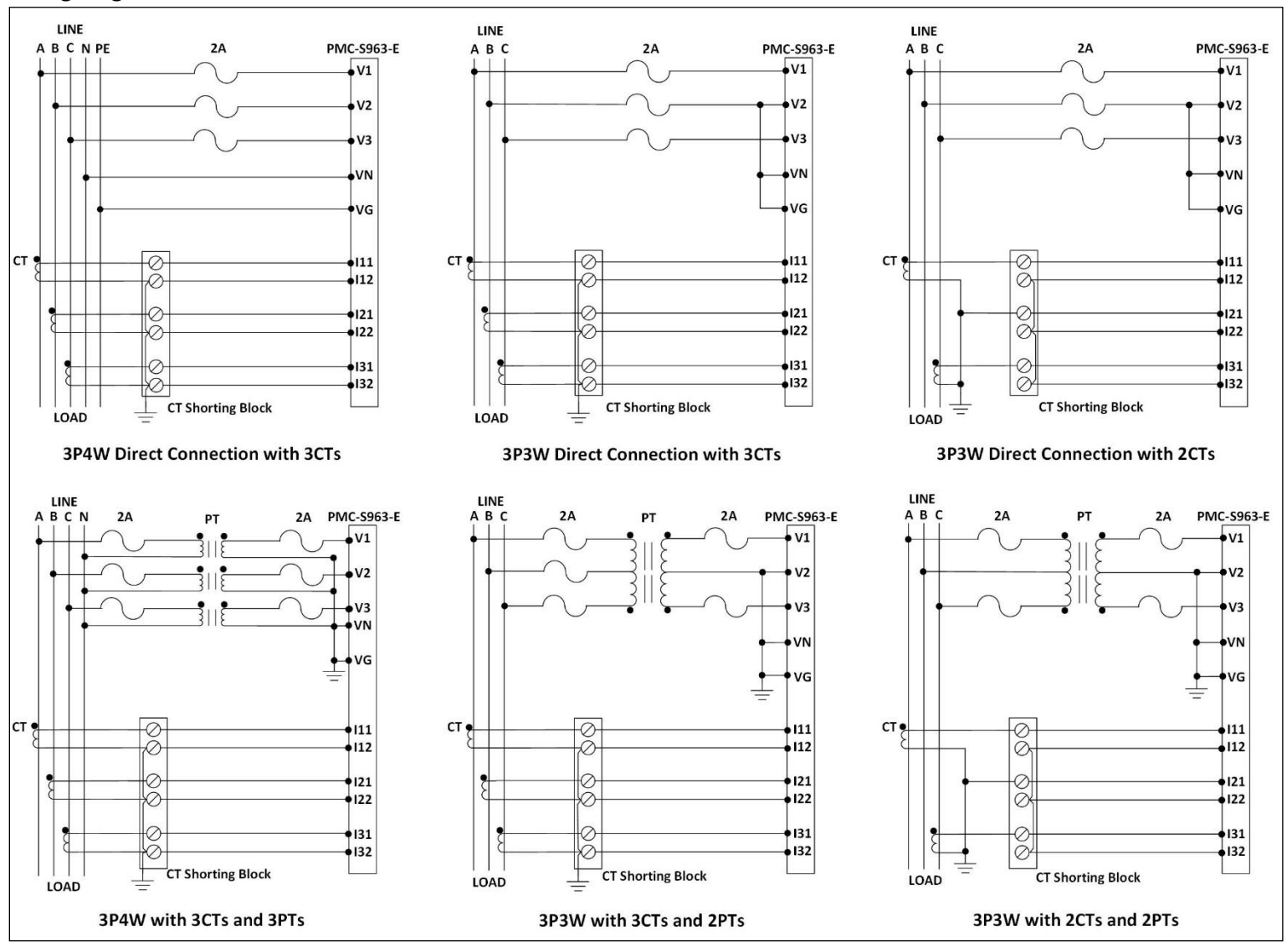

#### **Basic Setup Parameters**

| Menu                       | Parameters Description |                                                       | Options/Range                       | Default              |
|----------------------------|------------------------|-------------------------------------------------------|-------------------------------------|----------------------|
| Password Setup             | /                      | Password                                              | 0000 to 9999                        | 0                    |
|                            | WIRE TYPE              | The Wiring Connection of the meter                    | DEMO/3P3W/3P4W                      | 3P4W                 |
|                            | CT 1*                  | Primary CT Ratio                                      | 1 to 30,000 (A)                     | 5A                   |
|                            | CT 2*                  | Secondary CT Ratio                                    | 1 to 5 (A)                          | 5A                   |
|                            | PT 1*                  | Primary PT Ratio                                      | 1 to 1,000,000 (V)                  | 100V                 |
|                            | PT 2*                  | Secondary PT Ratio                                    | 1 to 690 (V)                        | 100V                 |
|                            | PF                     | Set PF Convention                                     | IEC/IEEE/-IEEE                      | IEC                  |
|                            | kVA                    | Set kVA Calculation Method                            | Vector/Scalar                       | Vector               |
|                            | THD                    | Select between<br>% of Fundamental or % of RMS        | THDF/THDR                           | THDF                 |
| Decis Colors               | PRD TIME               | Set Demand Period                                     | 1 to 60 (min)                       | 15                   |
| Basic Setup                | SUB NUM                | Set No. of Sliding Windows                            | 1 to 15                             | 1                    |
|                            | PRED RESP              | Predicted Demand Response                             | 70 to 99 (%)                        | 70                   |
|                            | LED PULSE              | Enable LED kWh/kvarh Energy Pulsing                   | Disabled/kWh Tot./kvarh Tot/kWh     | kWh Tot.             |
|                            | DO PULSE               | Enable Solid-State Pulsing Output                     | Imp./kWh Exp./kvarh Imp./kvarh Exp. | kWh Tot.             |
|                            | SR TIME                | Self-Read Time for both Max. Demand and Max./Min. Log | 0/DH<br>D: 1-28; H: 0-23            | 0                    |
|                            | BLTO                   | Backlight Timeout                                     | 0 to 60 mins                        | 5                    |
|                            | I PHS A REV            | Reverse la CT Polarity                                | Yes/No                              | No                   |
|                            | I PHS B REV            | Reverse Ib CT Polarity                                | Yes/No                              | No                   |
|                            | I PHS C REV            | Reverse Ic CT Polarity                                | Yes/No                              | No                   |
|                            | ID*                    | Set the Modbus Address                                | 1 to 247                            | Last 2 digits of SN~ |
| <b>Communication Setup</b> | BD                     | Data rate in bits per second                          | 1200/2400/4800/9600/19200/38400 bps | 9600                 |
|                            | CFG                    | Data Format                                           | 8N2/8O1/8E1/8N1/8O2/8E2             | 8E1                  |
|                            | IP*                    | Ethernet IP Address                                   | /                                   | 192.168.0.100        |
| Ethernet Setup             | SM                     | Ethernet Subnet Mask                                  | /                                   | 255.255.255.0        |
|                            | GW                     | Ethernet Gateway                                      | /                                   | 192.168.0.1          |

\* These setup parameters are available in the **Quick Setup** mode.

~ If the last 2 digits of SN is 00, the default ID should be 100.